#### ANALISIS LAPORAN KEUANGAN

#### Gambar 5.1 Menu File

# 5.2.1.1 Form Input Data

Pada menu NEW terdapat form untuk memasukan data perusahaan dan data laporan keuangan yang berupa data neraca dan data rugi/laba. Pada data perusahaan terdapat lima isian data yaitu *company* (nama perusahaan), *industry sector* (bidang industri), *address* (alamat), *period* (tahun pembuatan laporan), dan *as of* (batas akhir tanggal data pembuatan laporan keuangan), sedangkan pada data neraca (*balance sheet*) dan data rugi/laba (*income statement*) terdapat 26 isian data yang tampilannya dapat dilihat pada gambar 5.2.

|                                  | DATA P                         | DATA PERUSAHAN                |          |  |  |  |  |
|----------------------------------|--------------------------------|-------------------------------|----------|--|--|--|--|
| COMPANY                          | FROMUNIKA SUNDONF SIA TBK      | PERIOD 1997                   | *        |  |  |  |  |
| INDUSTRY SECTORE                 | LECOMMUNICATION                | AS OFF : 31'07/100            | 12 +1    |  |  |  |  |
| ADDRESS                          | SUBROTO 52. JAKARIA 12/10      | 👖 Stose                       | CANCEL   |  |  |  |  |
| RACA (BALANCE SHEET) R           | UGI ' LABA (INCOME STATEMENTS) |                               |          |  |  |  |  |
| CASH AND FOUNALENTS              | 758912                         | LONG TERM LIAHILITIES         | /058946  |  |  |  |  |
| ACCOUNTS RECEIVABLE              | 610676                         | COTAL EIABILITIES             | 10328904 |  |  |  |  |
| INVENTORIES                      | 128563                         | MINORITY IN FEREST            | 1        |  |  |  |  |
| CURRENTASSET                     | 2243063                        | AUTHORIZED CAPITAL            | 2000000  |  |  |  |  |
| INVESTMENT                       | 905831                         | PAID UP CAPITAL               | 4663967  |  |  |  |  |
| FIXED ASSETS                     | 15517675                       | PAID UP CAPITAL (SHARES)      | 9303     |  |  |  |  |
| OTHERASSETS                      | 401931                         | PAR VALUE                     | 500      |  |  |  |  |
| TOTAL ASSETS<br>Capital Employed | 19967367                       | RETAINED CARNING'S            | 3105431  |  |  |  |  |
| CURRENT LIABILITIES              | 2369059                        | TOTAL FOUITY<br>Model Sendini | 0638463  |  |  |  |  |

Gambar 5.2 Masukan Data Perusahaan dan Data Laporan Keuangan

## Kamus Lokal

```
SROE: String {perhitungan roe}
SROI: String {perhitungan roi}
SCARA: String {perhitungan cash ratio}
SCURA: String {perhitungan current ratio}
SCP: String {perhitungan collection period}
SPP: String {perhitungan perputaran persediaan}
STATO: String {perhitungan rasio modal sendiri terhadap total aktiva}
```

### Algoritma

```
IF ROE > 15 THEN
   SROE := 20
ELSE
   IF ROE > 13 THEN
      SROE := 18
   ELSE
      IF ROE >11 THEN
         SROE := 16
      ELSE
         IF ROE > 9 THEN
             SROE := 14
         ELSE
            IF ROE > 7,9 THEN
                SROE := 12
            ELSE
               IF ROE > 6,6 THEN
                   SROE := 10
               ELSE
                   IF ROE > 5,3 THEN
                      SROE := 8,5
                   ELSE
                      IF ROE > 4 THEN
                         SROE := 7
                       ELSE
                          IF ROE > 2,5 THEN
                             SROE := 5, 5
                          ELSE
                             IF ROE > 1 THEN
                                SROE := 4
                             ELSE
                                SROE := 2
```

Untuk menentukan skor yang lainnya (SROI, SCARA, SCURA, SCP, SPP, STATO, STMA) digunakan perhitungan yang sama dengan perhitungan SROE.

# 5.2.1.2 Form Hasil Analisis

Setelah menginput semua data yang diperlukan data akan langsung diproses, dari pemrosesan data laporan keuangan akan dihasilkan data skor penilaian kesehatan perusahaan yang berupa ROE, ROI, CASH RATIO, CURRENT RATIO, COLLECTION PERIOD, PERPUTARAN PERSEDIAAN, TATO dan TMS thd TA. Dari skor yang ada akan didapatkan nilai tingkat kinerja perusahaan dan hasil analisisnya. Tampilan dari hasil analisisnya terdapat pada gambar 5.3.

| OR PENILAIAN KESEHATAH                     |      | TRUGKAT KESEHATAN                                                                                                 |
|--------------------------------------------|------|----------------------------------------------------------------------------------------------------|
| ittbalan kepada pettegang sahali (ROF)     | 20   | HELAI                                                                                                    |
| 1918ALAN INVESTASI                         | 15   | A                                                                                                    |
| RASIO KAS                                  | 5    |                                                                                                    |
| RASPOLARCAR                                | з    | HASH. ANALISIS                                                                                                    |
| COLLECTION PERIOD                          | 1.2  | IY RUSAHAAN INI MEMPUNYAI KIMERIJA KELIANGAN YANG SANGAT<br>Remat dan kinerija manajemenyya sandat Bah, sedangkan |
| PORPUTARAN PERIODE                         | 1,2  | KLARINKASI NINERLA UPERASIUNALINYA HUAK TUNIKUN                                                                   |
| PERPUTARAN TOTAL ASSET                     | 5    | U/                                                                                                    |
| RASIO FRODAL SENDERI TERHADAP TOTAL AKTIVA | 0    |                                                                                                    |
| TOTAL                                      | 50.4 |                                                                                                    |

Gambar 5.3 Hasil Analisis

## Kamus Lokal

TOTAL: String {nilai total hasil analisis}

#### Algoritma

```
IF TOTAL > 66,5 THEN
Hasil_Analisis:= AAA
ELSE
IF TOTAL > 56 THEN
Hasil_Analisis:= AA
ELSE
IF TOTAL > 45,5 THEN
Hasil Analisis:= A {...}
```

## 5.2.2 Form Open

Menu open terdiri dari dua form yaitu form input data excel yang digunakan untuk menginput data yang berupa file excel dan form open dialog untuk memilih file excel yang akan diinputkan kedalam aplikasi dan dianalisis tampilan open terdapat pada gambar 5.4 dan tampilan open dialog terdapat pada gambar 5.5.

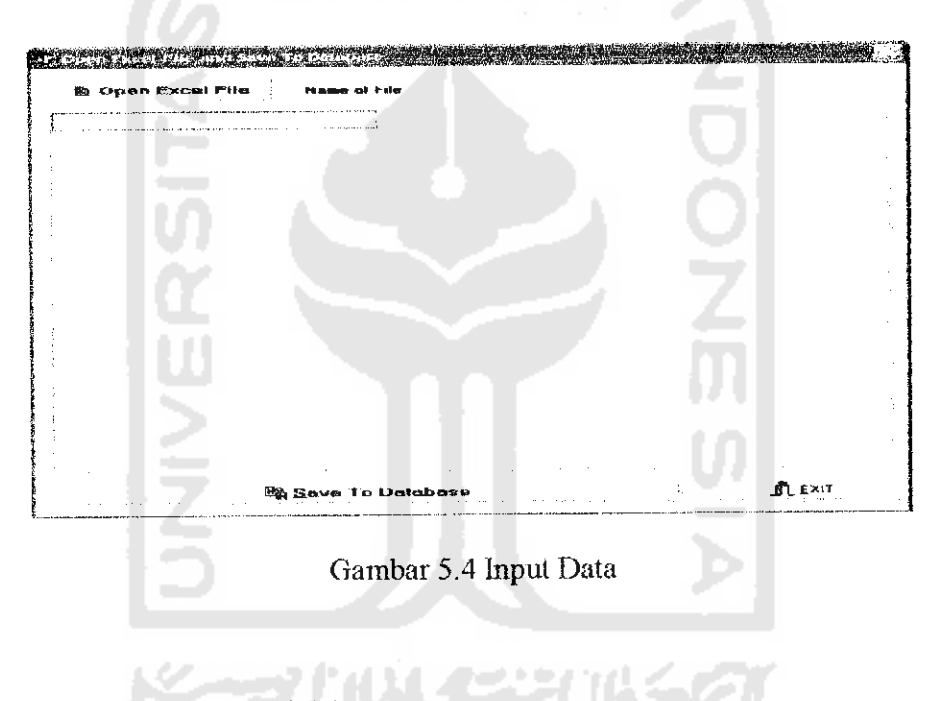

Algoritma open excel file adalah:

```
K := 1;
repeat
  for R := 1 to 2 do
     StringGrid1.Cells{(R - 1),(K - 1)] := RangeMatrix[K,R];
     Inc(K,1);
     StringGrid1.RowCount := K + 1;
unti1
     K > X;
```

# alisis

analisis aka

n, tampilam

| 15 7 5           | ġ.    | <b>的现在分词</b> 在1000年代        |
|------------------|-------|-----------------------------|
| (\$ <b>5</b> ,18 | 1     | 後年的1.1860.000               |
| an               | 1     | TELL KONSTITUTE             |
| ลลก              | ĩ     | # GATOT SUBL                |
|                  | \$    | TEEFKOMONIK/                |
| LEW              |       |                             |
| Mr. Hari         | • • • | HUH SHY?                    |
|                  |       | andre same of a first state |
|                  |       |                             |
|                  |       |                             |
|                  |       |                             |
|                  |       |                             |
| 104              |       |                             |

|                                                                                                    | 24                              |             |  |         |         |
|----------------------------------------------------------------------------------------------------|---------------------------------|-------------|--|---------|---------|
| and and a second second second second second second second second second second second second second second se | a a that an ideal of a second d |             |  |         |         |
| Sacurente<br>Sacurente                                                                                         |                                 |             |  |         |         |
| ÷                                                                                                    |                                 |             |  |         |         |
| C-eak orga                                                                                                    |                                 |             |  |         |         |
| ,                                                                                                    |                                 |             |  |         |         |
| Ny Diocumente                                                                                                  |                                 |             |  |         |         |
| 1                                                                                                    |                                 |             |  |         |         |
| Wy Computer                                                                                                    |                                 |             |  |         |         |
| 1414                                                                                                    |                                 |             |  |         |         |
| 10<br>Sily 20eerscond<br>Plins an                                                                              | Bin other                       | 「「「「「」」」    |  | <br>i r | Crow-   |
| F 6000                                                                                                    | Plan of type                    | E. con frie |  |         | Jane et |

Gambar 5.5 Open Dialog

#### 5.2.3 Form Display

Iasil Analisi:

n ditampilka setiap tahun ı grafik hasil

TELEROMUNIKASI II GATOT SHIROT FFLEROMUNIKASI

play Grafik H

Form Display berisi data-data perusahaan yang diinputkan. Pencarian data perusahaan dapat dilakukan di form dengan memilih tahun ataupun dengan mengetikan kata kunci dari nama perusahaan dan dari pencarian data akan ditampilkan data laporan keuangan, hasil analisis laporan keuangan dan grafik laporan keuangan suatu perusahaan setiap tahunnya tampilan display terlihat pada gambar 5.6.

|             |                                                                                                    | Hand Mic 4, 200 (34 (56 2000)                                                                                   | 1         |         |                                            | حماور               | 1 32 N. 10003                                             |                                                                 | الما والأحما والمولوي           |
|-------------|----------------------------------------------------------------------------------------------------|----------------------------------------------------------------------------------------------------|-----------|---------|--------------------------------------------|---------------------|-----------------------------------------------------------|-----------------------------------------------------------------|---------------------------------|
|             |                                                                                                    | Paramb Coloma                                                                                                   |           |         |                                            |                     |                                                           |                                                                 |                                 |
|             |                                                                                                    | Harthart & T.A. Defet 21                                                                                        |           |         |                                            |                     |                                                           |                                                                 |                                 |
|             |                                                                                                    | Trainette faterant                                                                                              |           |         |                                            |                     |                                                           |                                                                 |                                 |
|             | Torond Lan Martine                                                                                              |                                                                                                    |           |         |                                            |                     |                                                           |                                                                 |                                 |
|             | Lover Territ Linkeli Her-                                                                                       |                                                                                                    | 1.11      |         |                                            |                     | the Conter See                                            |                                                                 |                                 |
|             | Case one as the windfilling of                                                                                  |                                                                                                    |           |         |                                            |                     |                                                           |                                                                 |                                 |
|             |                                                                                                    | Next all distances of the second second second second second second second second second second second second s |           |         |                                            |                     |                                                           | Sharonka Lebret-R                                               |                                 |
|             |                                                                                                    | Ciline Apre in                                                                                                  | 1         | 1.1     |                                            |                     |                                                           | 344                                                             | 11 A 4                          |
|             |                                                                                                    | Trans Asses                                                                                                    |           |         |                                            |                     |                                                           | Creation and Red Horse T. 4 K                                   |                                 |
|             |                                                                                                    | Brownstern crack                                                                                                |           |         |                                            |                     |                                                           | Graffans - Kansannen en statuter<br>(Charten en en en statuter) | · •                             |
|             |                                                                                                    | Curve at AAABA                                                                                                  |           |         |                                            |                     |                                                           | and the second second                                           |                                 |
|             |                                                                                                    | Sevendories<br>Francisco                                                                                        |           | -       | Secol Rentry<br>José Secol                 |                     |                                                           | Dary a lines Truck                                              |                                 |
| 104-0712    | She far fill for the state of the state                                                                         | Personal decomplete                                                                                             |           |         | ****                                       |                     |                                                           | dy a rating forge same                                          | A                               |
| te Mar      | AND THE REAL PROPERTY OF                                                                                        | 4 with some Carals Support Startin                                                                              |           |         | Per Value                                  |                     |                                                           | I FREI IL EVE NUES                                              | 1 - A - A                       |
| 57.No       |                                                                                                    | Conditions Strategy 1888                                                                                        |           |         |                                            |                     |                                                           | many contractions while                                         |                                 |
|             |                                                                                                    |                                                                                                    |           |         |                                            |                     |                                                           |                                                                 |                                 |
|             |                                                                                                    | Assessment Provident                                                                                            | ;         | 77.149  | Constitute Ref. A                          |                     |                                                           |                                                                 |                                 |
| 14C CH      | I WHITE GEN UP: "                                                                                               | Phainta 1/12/US ditauts                                                                                         | 1         | 1 HULPP |                                            | 2010                |                                                           |                                                                 |                                 |
| 1920333<br> | L CHILL THAT IS A REAL OF THE REAL OF THE REAL OF THE REAL OF THE REAL OF THE REAL OF THE REAL OF THE REAL OF T | NAME AND ADDRESS OF A DRESS OF A DRESS OF A DRESS OF A DRESS OF A DRESS OF A DRESS OF A DRESS OF A DRESS OF A D | 1277<br>1 | 1 HUM   | 07-10-11-11-11-11-11-11-11-11-11-11-11-11- | e engeland<br>Asr L | -19 <b>19-19</b> -19-19-19-19-19-19-19-19-19-19-19-19-19- | a Martinia ana amin' Nord Provinsi Narimany                     | weight in on shakefullier of an |

Gambar 5.6 Display Data Laporan Keuangan